## ISTRUZIONI PER RESET PASSWORD APPLICATIVA STAZ APP

## Informazioni generali sulla Password APPLICATIVA

La Password APPLICATIVA è la "sequenza di caratteri alfanumerici" che l'utente deve inserire dopo la Username per accedere all'applicativo BDNA, **ha una validità di 90 giorni** e viene impostata dall'utente al primo accesso quando cambia quella "scaduta" inviata via email dalla Prefettura a conclusione della fase di accreditamento. Si evidenzia che è una credenziale diversa dalla Password Smart Card che viene creata dall'utente per scaricare il certificato digitale e ne ha la stessa validità cioè 12 mesi.

**Prima di eseguire il reset** della Password APPLICATIVA bloccata o dimenticata si consiglia di tentare l'inserimento di entrambe le credenziali *Username* e *Password Applicativa* digitandone attentamente i caratteri dopo averne verificato la correttezza (es. lettera maiuscola O e il numero 0) e non utilizzando le funzioni Copia/Incolla.

In caso di richiesta di assistenza per problematiche relative alle credenziali si ricorda che le comunicazioni all'utente vengono inviate esclusivamente all'**indirizzo email** comunicato alla Prefettura in fase di richiesta delle credenziali che risulta registrato nel database della BDNA, nel caso in cui si intenda richiederne l'eventuale modifica è necessario contattare la Prefettura competente.

La **gestione** della Password Applicativa **è esclusivamente a cura dell'utente** che può autonomamente modificarla o eseguirne il reset per impostarne una nuova cliccando sull'icona CertBDNA nella homepage all'interno dell'applicativo e/o anche all'esterno dell'applicativo consultando le seguenti istruzioni.

## ISTRUZIONI PER IL RESET DELLA PASSWORD APPLICATIVA E IMPOSTAZIONE DELLA NUOVA

- 1. Copiare e incollare il link <u>https://certbdna.interno.it/arcotafm/RstPwd</u> nella barra degli indirizzi di qualsiasi browser
- 2. il link consente di visualizzare la pagina in cui va inserito l'**indirizzo email** dell'utente <u>comunicato</u> <u>alla Prefettura in fase di richiesta delle credenziali e registrato nel database della BDNA</u>

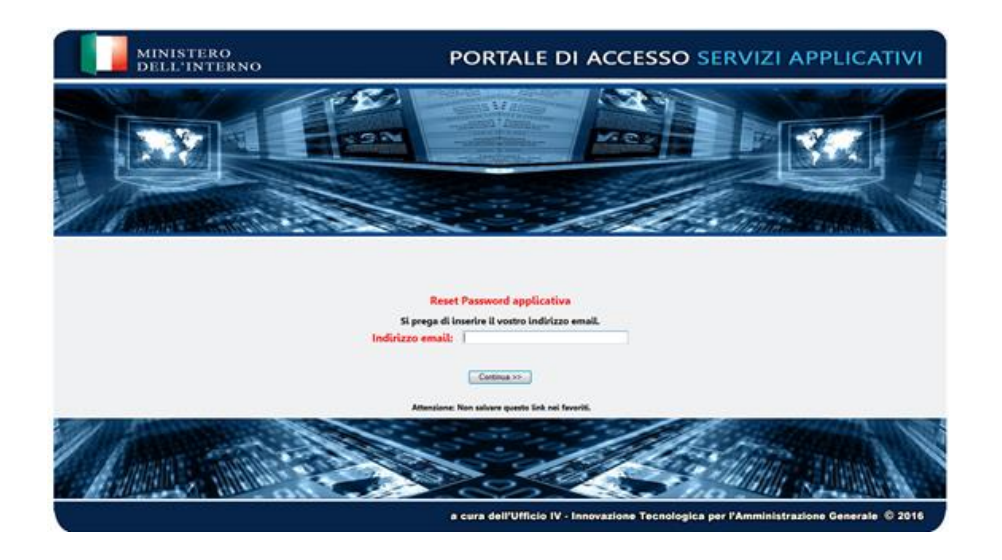

Continua >> 3. Dopo aver cliccato sul bottone l'utente riceverà via sms, al numero di cellulare comunicato in fase di richiesta delle credenziali e registrato nel database della BDNA, la OTP (One Time Password) codice numerico di 8 cifre utilizzabile una sola volta che deve essere digitato entro 2 minuti dalla ricezione nella pagina seguente

| MINISTERO<br>DELL'INTERNO                                        | PORTALE DI ACCESSO SERVIZI APPLICATIVI                                                                             |
|------------------------------------------------------------------|----------------------------------------------------------------------------------------------------|
|                                                                  |                                                                                                    |
| Ree<br>Versity                                                   | et della password per l'utente con email:<br>emailipatiene. I l<br>a Utente per il Rest della password applicativo |
| La Ore Time<br>registrato.<br>Auditazo esnal<br>Inserio la CPP n | Vasovord e stata invista al vostos numero di totellono<br>analiĝinemo al<br>muna va stati. Invista al 2007         |
| Presentare                                                       | Attendione New salware questio link noi Newrith.                                                                   |
|                                                                  |                                                                                                    |
|                                                                  | a cura dell'Ufficio IV - Innovazione Tecnologica per l'Amministrazione Generale © 2016                             |

4. Cliccare poi sul bottone Presentare e nella pagina successiva inserire la nuova password

applicativa.

Si ricorda che la Password APPLICATIVA deve essere impostata rispettando rigorosamente le seguenti regole di creazione:

- non deve contenere il cognome o il nome o parte di essi
- deve contenere da un minimo di 10 a un massimo di 14 caratteri

E' necessario rispettare il limite massimo

deve contenere almeno 1 lettera MAIUSCOLA e almeno 6 lettere minuscole

- deve contenere almeno 1 NUMERO
- deve contenere almeno 1 carattere speciale
- deve essere diversa dalle ultime 5 password utilizzate

| MINISTERO<br>DELL'INTERNO | PORTALE DI ACCESSO SERVIZI APPLICATIVI                                                 |
|---------------------------|----------------------------------------------------------------------------------------|
|                           |                                                                                        |
|                           |                                                                                        |
|                           | Reset Personnel application (                                                          |
| Si preșa i                | l Bornire La Nuova Passovere il a conferma.<br>Infolizzo emili emali@infermo.il        |
| Nucea P<br>applicati      | wavend                                                                                 |
| Conterm<br>applicati      | Noova Password                                                                         |
|                           | Commany .                                                                              |
|                           | tertainer tilte utalere spette ber och honoti                                          |
|                           | e cere dell'Ufficio IV - Innovazione Tecnologica per l'Amministrazione Generale © 2016 |

- 5. Digitare di nuovo la password applicativa e cliccare sul bottone **Continua** per confermarla
- 6. Chiudere il browser e NON continuare alcuna attività su quel sito
- 7. Per accedere all'applicativo BDNA copiare e incollare nella barra degli indirizzi del browser il link <u>https://bdna.interno.gov.it</u> ed inserire la nuova Password Applicativa.